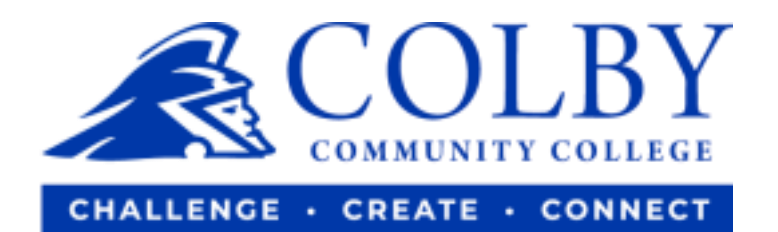

## **Enroll for CCC eRefunds**

1. Go to <u>www.colbycc.edu</u> and click on "ePortal".

| ← → C a colbycc.edu                             | Work S | tudy/Ambas 💽 Login | Page 🙆 Home - Canva | Inhox (10) - workst |            |           |
|-------------------------------------------------|--------|--------------------|---------------------|---------------------|------------|-----------|
| ePortal ojanWeb Students Parents Faculty Alumni |        |                    |                     |                     |            |           |
|                                                 | About  | Academics          | Admissions          | R                   |            | Athletics |
|                                                 |        |                    |                     |                     |            |           |
| unate                                           |        |                    |                     |                     |            |           |
|                                                 |        | - 11 -             |                     |                     |            | - 4       |
|                                                 |        | <u>Fall E</u>      | nrolime             | <u>ent Opei</u>     |            |           |
|                                                 |        |                    |                     |                     | La         |           |
|                                                 |        |                    |                     |                     |            | TTN       |
|                                                 |        |                    |                     |                     |            |           |
|                                                 |        | ARRANGE /          | A VISIT AF          | PPLY NOW            | ENROLLMENT | COVID-19  |

- 2. Enter your Username and Password.
  - i.e., Mary Smith

Username: 000123456 (student ID number without dashes)

Password: ms2021

| COMMUNITY COLLEGE                 |                                               |  |  |
|-----------------------------------|-----------------------------------------------|--|--|
| Student ID Number (Ex: 123456789) | Student ID Number (Ex: 123456789)<br>Not you? |  |  |
| Remember me                       | Password                                      |  |  |
| Continue                          | Continue                                      |  |  |
| Instructions Forgot Password Help | Instructions Forgot Password Help             |  |  |

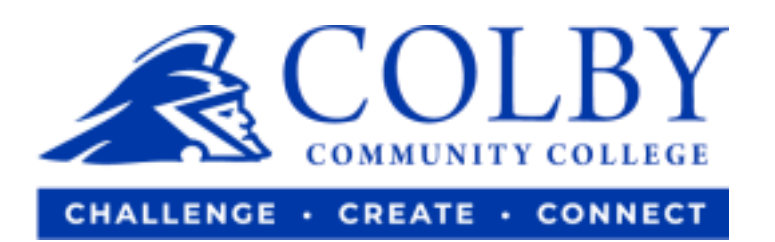

## 3. Click on "TrojanWeb".

| Frequents ePorta | l: Colby Community College ePor | tal           |                   |                         |
|------------------|---------------------------------|---------------|-------------------|-------------------------|
|                  | 🛟 canvas                        | Veb Help Desk | <b>G</b> Suite    |                         |
| Awardspring      | Canvas (Branded) Students       | CCC Help Desk | Google Email\Apps | SafeColleges (Students) |
| Trojanweb        |                                 |               |                   |                         |

4. Hover over Finances, then click on "Make and Payment".

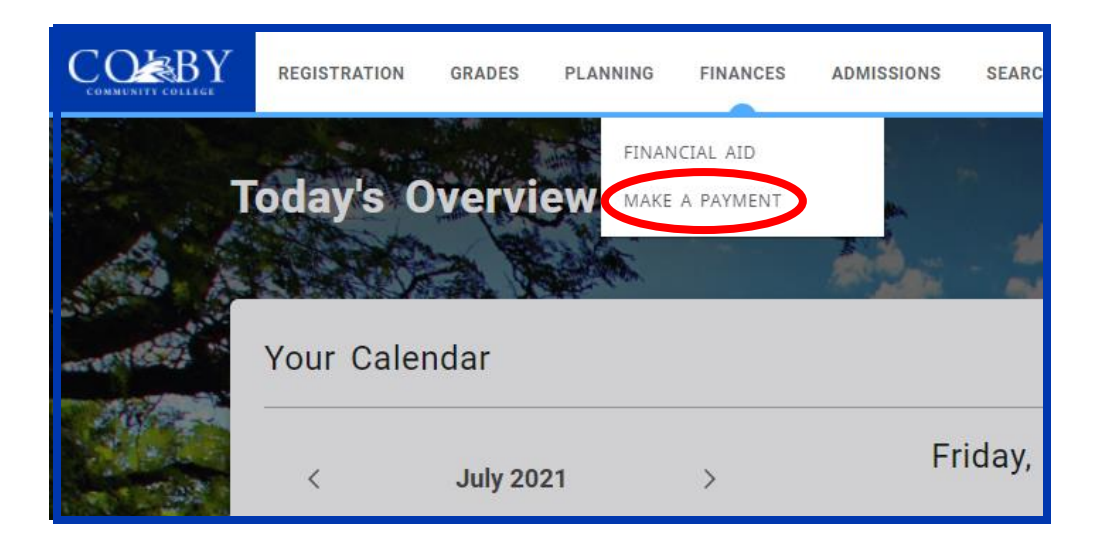

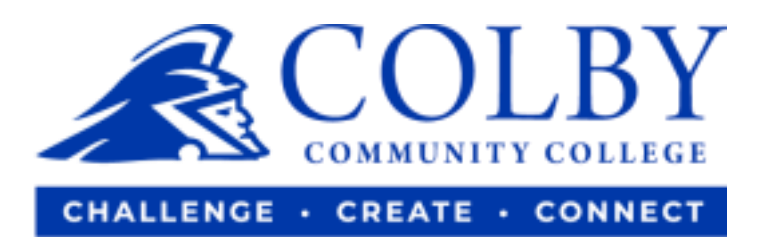

5. Scroll down the page to find the following box, then click on "Sign up".

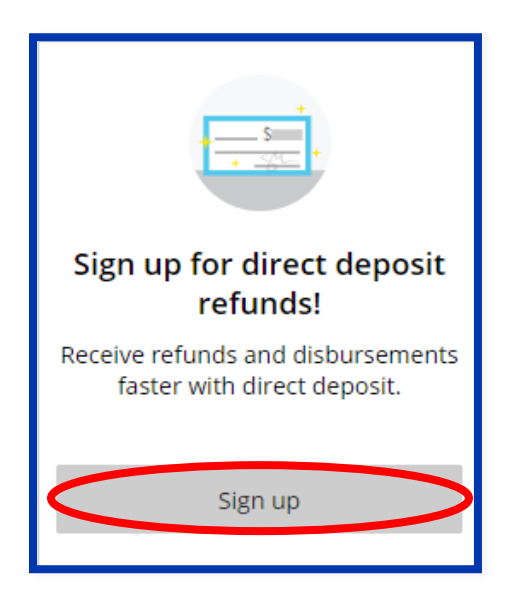

6. Read the agreement, select box by "I agree" then select "Continue".

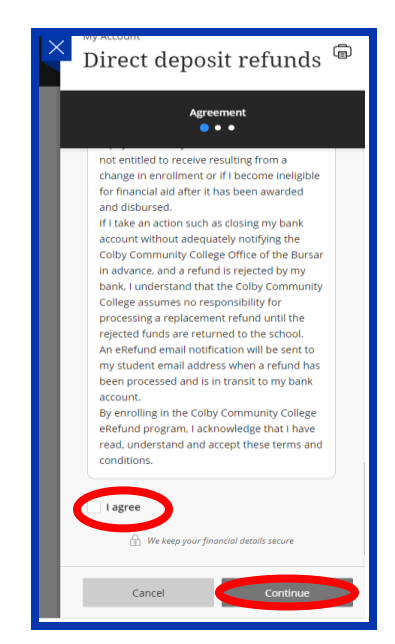

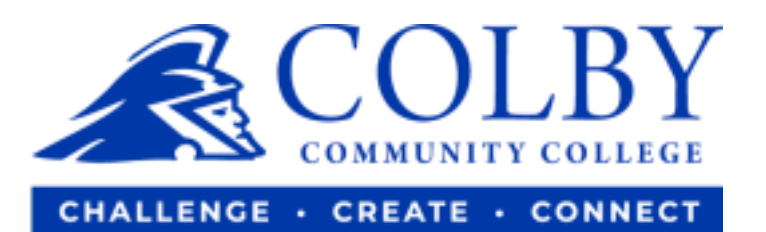

## 7. Enter your bank account information and select "Continue".

• Then the website will guide you from there.

| $\sim$ | My Account                              |
|--------|-----------------------------------------|
| $\sim$ | Direct deposit refunds                  |
|        | Direct deposit refutids                 |
|        |                                         |
|        | Bank account                            |
|        | < Agreement                             |
| _      | * Account holder name                   |
|        |                                         |
|        |                                         |
|        | Account holder name required            |
|        | * Account type                          |
|        |                                         |
|        |                                         |
|        | O pavings                               |
|        | * Routing transit number ①              |
|        |                                         |
|        |                                         |
|        | * Bank account number 🕕                 |
|        |                                         |
|        |                                         |
|        | * Confirm bank account number           |
|        |                                         |
|        |                                         |
|        | Bank account nickname (i)               |
|        |                                         |
|        |                                         |
|        | Maximum 17 characters                   |
|        |                                         |
|        | A We keen your financial details secure |
|        |                                         |
|        | Cancel Continue                         |